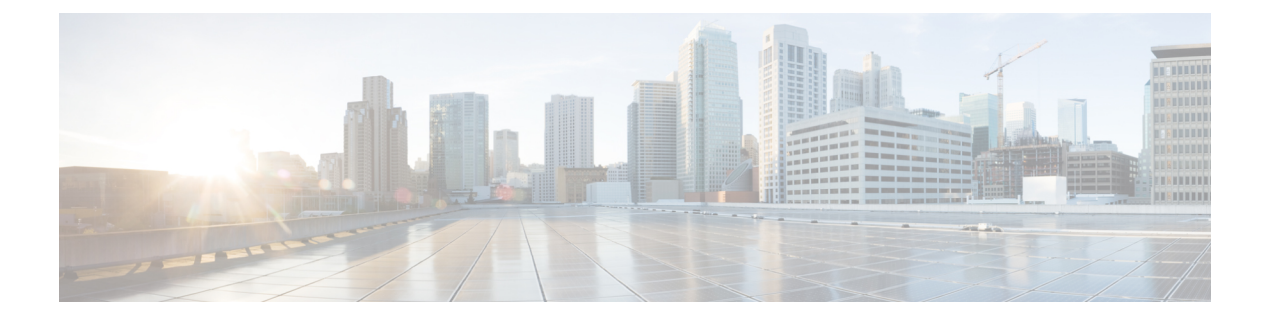

## SSH を介したクラウド APIC へのログイン

通常、セットアップウィザードを使用した Cisco Cloud APIC の設定で説明されているように、 ブラウザを介して Cisco Cloud APIC にログインします。ただし、何らかの理由で SSH 経由で Cisco Cloud APIC にログインする必要がある場合は、前のセクションで生成した SSH キーまた は SSH パスワード認証を使用して Cisco Cloud APIC にログインする方法について説明します。

- SSH キーを使用したクラウド APIC へのログイン (1ページ)
- ・SSHパスワード認証を使用したクラウドAPICへのログイン (2ページ)

## SSH キーを使用したクラウド APIC へのログイン

ステップ1 まだログインしていない場合は、Cisco Cloud APIC インフラ テナントの Azure アカウントにログインし、 Azure 管理コンソールに移動します。

## https://portal.azure.com/#home

- ステップ2 Azure 管理ポータルのメインページで、左側のナビゲーションバーの [すべてのサービス(All services)] リンクをクリックし、[仮想マシン(Virtual Machines)] リンクをクリックします。
- **ステップ3** [仮想マシン(Virtual Machines)]ページでクラウドAPICシステムを見つけ、[パブリックIPアドレス(Public IP address)]列に表示されているIPアドレスを見つけます。
- ステップ4 SSHキーを使用してクラウドAPICにログインします。
  - ・Linuxシステムの場合は、次を入力してCloud APICにログインします。
    - # ssh -i private-key-file admin@public-IP-address

ここで、private-key-fileは作成した秘密キーファイルです。Linux または MacOS での SSH キー ペアの 生成

次に例を示します。

# ssh -i azure\_key admin@192.0.2.1

- •Windowsシステムの場合、PuTTYを使用してCloud APICにログインします。
- Windowsの[スタート]メニューの[すべてのプログラム] [PuTTY PuTTY]に移動して、PuTTY設定プログラムを実行します。>>>>

2. 左側のナビゲーションバーで[セッション(Session)]をクリックし、クラウドAPICのパブリック IPアドレスを入力します。

| RuTTY Configuration                                                                                       |                                                                                        | ?                      | ×   |
|----------------------------------------------------------------------------------------------------|----------------------------------------------------------------------------------------|------------------------|-----|
| Category:                                                                                                 |                                                                                        |                        |     |
| Session                                                                                                   | Basic options for your PuTTY session                                                   |                        |     |
|                                                                                                    | Specify the destination you want to connect to                                         |                        |     |
|                                                                                                    | Host Name (or IP address)                                                              | Port                   |     |
| Bell                                                                                                    |                                                                                        | 22                     |     |
| Features Window Appearance Behaviour Translation Selection Connection Data Proxy Telnet Rlogin SSH Serial | Connection type:<br>○ Raw ○ Telnet ○ Rlogin ● SSH                                      | I O Seri               | ial |
|                                                                                                    | Load, save or delete a stored session<br>Saved Sessions<br>Default Settings<br>Generic | Load<br>Save<br>Delete |     |
|                                                                                                    | Close window on exit:<br>Always Never Only on clean exit                               |                        |     |
| About Help                                                                                                | Open                                                                                   | Cancel                 | l   |

- 3. 左側のナビゲーションバーで、[Connection SSH Auth]をクリックします。>>
- **4.** [Authentication parameters]領域で、[Private key file for authentication]フィールドを見つけ、[Browse …]ボタンをクリックします。
- 5. で作成した秘密キーファイルに移動し、[Open]をクリックします。Windows での SSH キーペアの 生成
- **6.** PuTTYのメインウィンドウで[開く (Open)]をクリックして、クラウドAPICにログインします。 ログインプロンプトが表示されます。
- 7. クラウド APIC に admin としてログインします。

## SSHパスワード認証を使用したクラウドAPICへのログイン

公開キーを使用するSSHとは異なり、SSHパスワード認証はデフォルトで無効になっています。 ユーザ名とパスワードを使用してクラウドAPICにSSH接続できるように、次の手順を使用して SSHパスワード認証を有効にします。 ステップ1 ブラウザウィンドウを開き、セキュアバージョンのHTTP(https://)を使用して、URLフィールドにIPア ドレスを貼り付け、Returnを押してこのCloud APICにアクセスします。

たとえば、https://192.0.2.1です。

- ステップ2 Cloud APICのログインページに次の情報を入力します。
  - •[Username]:このフィールドにadminと入力します。
  - •[パスワード(Password)]:クラウドAPICにログインするために指定したパスワードを入力します。
  - •[ドメイン (Domain)]:[ドメイン (Domain)]フィールドが表示される場合は、デフォルトの[ドメイン (Domain)]エントリをそのままにします。
- ステップ3 ページの下部にある [ログイン] をクリックします。
- ステップ4 [Infrastructure System Configuration]に移動し、[System Configuration]ページの[Management Access]タブをク リックします。 >
- ステップ5 SSH設定を編集するには、画面の右上隅にある鉛筆アイコンをクリックします。

SSH用の設定ページが表示されます。

**ステップ6** [パスワード 認証ステータス (Password Authentication State] フィールドで、[有効 (Enabled)] を選択しま す。

| SSH Settings                                | ×           |
|---------------------------------------------|-------------|
| Settings                                    |             |
| Admin State                                 |             |
| C Enabled                                   |             |
| Password Authentication State               |             |
| Port                                        |             |
| 22                                          |             |
| SSH Ciphers                                 |             |
| 🗹 aes128-ctr 🗹 aes192-ctr 🔽 aes256-ctr      |             |
| SSH MACs                                    |             |
| 🗹 hmac-sha1 🗹 hmac-sha2-256 🗹 hmac-sha2-512 |             |
|                                             |             |
|                                             | Cancel Save |

ステップ7 [Save] をクリックします。

これで、公開キーファイルと秘密キーファイルにアクセスしなくても、クラウドAPICにSSH接続できます。 # ssh admin@192.0.2.1 I